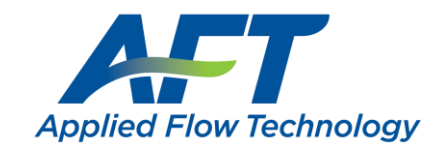

# USB to eLicense Transition

Last Updated: 30 January 2023

No cost to transition, but licenses do need an active <u>SUM</u> agreement. See note at the end for eLicense requirements.

#### **Overview**

- 1) AFT requests the USB Key Information file (.aki) generated by HASPKeyFind.exe
- 2) AFT creates and sends a temporary eLicense
  - a. User tests the eLicense on their IT infrastructure before wiping the key
- 3) User wipes the key by applying the USB Key Update file (.aku) provided by AFT via HASPKeyFind.exe
- 4) User sends a final Key Information file (.aki) for AFT to confirm the key has been wiped
  - a. AFT makes the eLicense permanent (no more temporary expiration)
  - b. AFT may request user returns the USB

#### 1) AFT requests USB Key Information file (.aki)

The user can complete this from **any** machine with the USB Copy Protection installed. It won't interrupt software use.

- 1. Launch **HASPKeyFind.exe** from C:\AFT Products
  - a. If this utility application is not present, it will need to be installed. The utility can be downloaded from the <u>USB Key Support</u> page, or by running the AFTCopyProtectionSetup.exe for Standalone (green) USBs.
- 2. Click Find Key in the lower left to ensure the correct key is found
  - a. The **Key ID** field in the upper right of the window should be populated with a unique value. Ensure this number matches the correct ID mentioned by AFT.
  - b. Click Save Key ID, preferably with the Key ID and company in the filename "1234567890-Company.aki"
- 3. Send the Key ID file to AFT (<u>support@aft.com</u>)

## 2) AFT makes temporary eLicense & sends Key Update file (.aku)

AFT will add the appropriate products to the eLicense, which will **expire in 21 days.** User will test and then wipe the key.

- 1. **Unplug** all AFT USB keys (for testing the eLicense)
- 2. Activate the eLicense
  - a. Copy the **Registration.txt** file to an Application folder for example: C:\AFT Products\AFT Fathom 12.
  - b. Right-click AFTeLicenseManager.exe in the same folder and select Run as administrator.
  - c. Click Activate. You should see the status highlight green for the corresponding products.
  - d. If Status reads anything else, there is likely an issue that needs to be addressed.
- 3. Have end-users test using the eLicense
  - a. Make sure that users test opening and using all products and modules before the USB key is wiped to prevent interruption in access to AFT products.

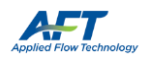

- 4. Apply the update Key Update file (.aku) to wipe the key, erasing all licenses
  - a. Launch HASPKeyFind.exe and press Find Key to make sure it is the correct key
  - b. Press **Update Key** to load the .aku file. The update may take a few minutes.
  - c. After a confirmation message, press **Find Key** to see no applications are found.

#### 3) AFT confirms & makes eLicense permanent

AFT needs to confirm the key was wiped before making the eLicense permanent.

- 1. Generate a new Key Information file (.aki) from HASPKeyFind and send to AFT (support@aft.com)
- 2. AFT confirms the key was wiped and makes the eLicense permanent
- 3. AFT may ask you to return the key:

AFT Support Team 2955 Professional Place, Suite 301 Colorado Springs, CO 80904

Do not ship USB keys with active licenses! If a USB key with an active license is lost in transit, the license itself will be considered lost and must be replaced at the full cost of a new license.

### NOTE: eLicense Requirements

- License Number
  - 9-digit or 10-digit number of the form XXXX-XXXXX (XXXXX-XXXXX)
- Registration.txt
  - Text file containing the required **32-digit eLicense Activation Code**
- Internet Connection
  - Fathom 11/Arrow 8/Impulse 8 and later must allow access to https://my.nalpeiron.com on port 443
  - Fathom 10/Arrow 7/Impulse 7 and earlier must allow access to http://my.nalpeiron.com on port 80
  - Standalone eLicenses on machines without internet access can be remotely activated with a separate internet connected machine
- Microsoft Visual C++ 2017 Redistributable Package (x86)
  - Fathom 10/Arrow 7/Impulse 7 and earlier must use the 2010 SP1 MFC Security Update (x86)
- Standalone eLicenses cannot be used on virtual machines
- Utility Excel Add-ins have additional requirements

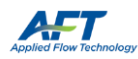